Myhame

## USING MYNET: CONTACT DETAILS AND MEMBERSHIP CARDS

If you're an England Netball member then there are loads of things you can do on MyNet - whether you want to update your contact details or print your own membership card - all you have to do is follow these easy steps! Go to: **mynet.englandnetball.co.uk** 

## UPDATE YOUR DETAILS

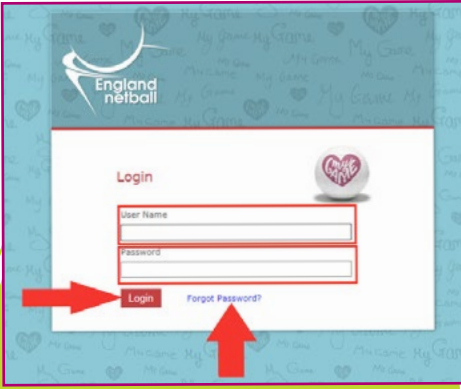

 a) Enter your username: Your MyNet username
 is your own individual
 membership number and this
 is unique to you and not to be
 shared with anyone due to Data
 Protection Laws
 b) Enter your password

c) Click the Login button

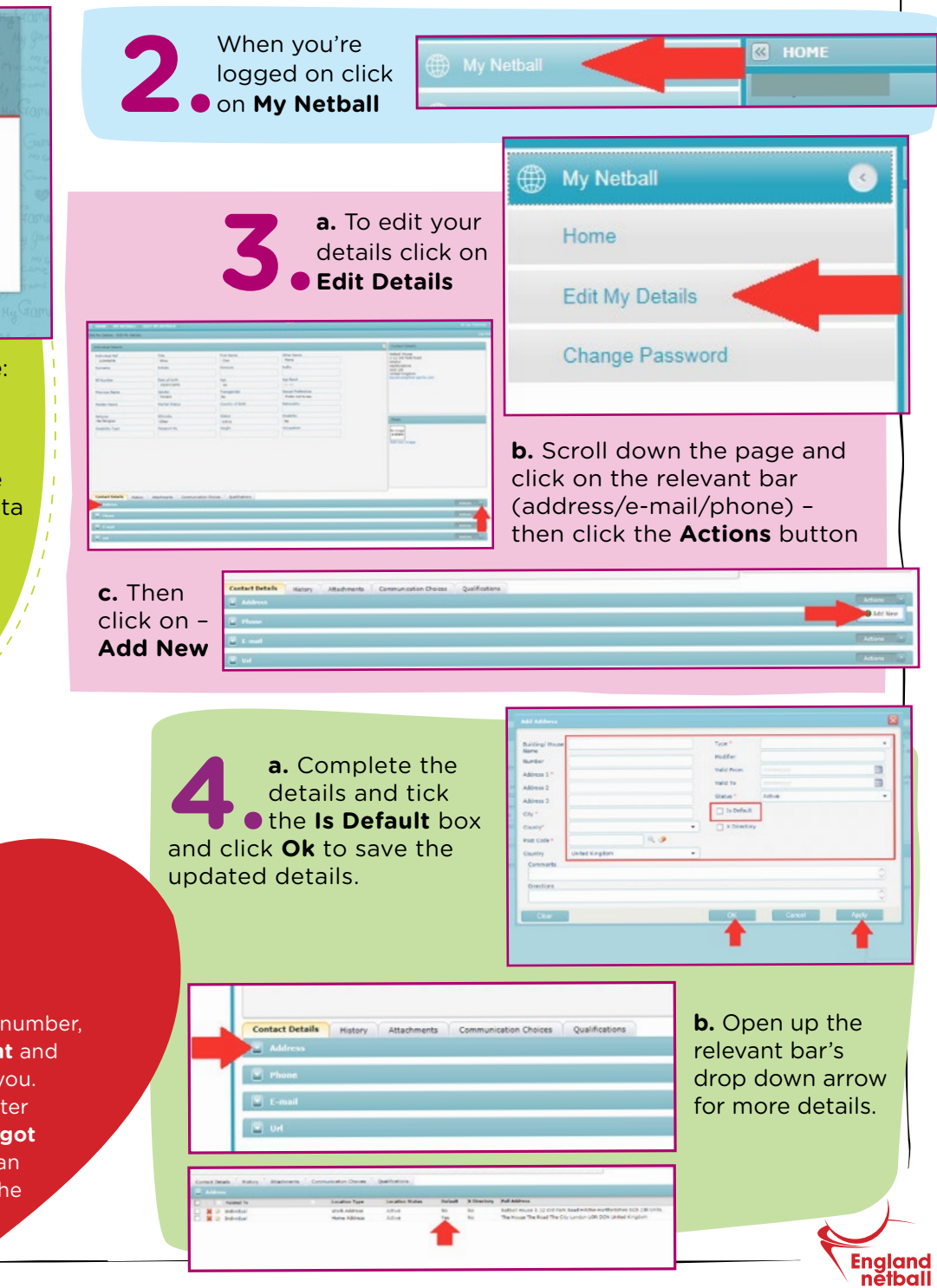

DON'T PANIC!

If you don't know your membership number, contact the **Membership Department** and they will be able to confirm this for you. If you don't know your password, enter your username then click on the **Forgot Password button** and you'll receive an e-mail to instruct you how to reset the password. (Don't forget to check your junk inbox!) MyGame

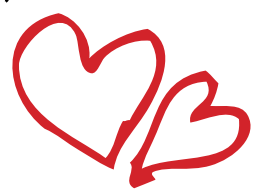

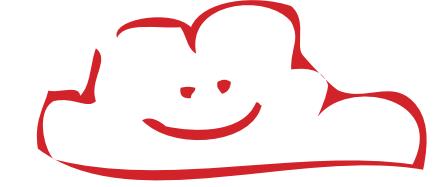

## PRINT YOUR MEMBERSHIP CARD

a) Enter your username: Your
MyNet username is your own individual membership number and this is unique to you and not to be shared with anyone due to Data Protection Laws
b) Enter your password
c) Click the Login button

Login
User Name
Password
Login
Login
Ver Name
Password
Login
Login
Login
Login
Login
Login
Login
Login
Login
Login
Login
Login
Login
Login
Login
Login
Login
Login
Login
Login
Login
Login
Login
Login
Login
Login
Login
Login
Login
Login
Login
Login
Login
Login
Login
Login
Login
Login
Login
Login
Login
Login
Login
Login
Login
Login
Login
Login
Login
Login
Login
Login
Login
Login
Login
Login
Login
Login
Login
Login
Login
Login
Login
Login
Login
Login
Login
Login
Login
Login
Login
Login
Login
Login
Login
Login
Login
Login
Login
Login
Login
Login
Login
Login
Login
Login
Login
Login
Login
Login
Login
Login
Login
Login
Login
Login
Login
Login
Login
Login
Login
Login
Login
Login
Login
Login
Login
Login
Login
Login
Login
Login
Login
Login
Login
Login
Login
Login
Login
Login
Login
Login
Login
Login
Login
Login
Login
Login
Login
Login
Login
Login
Login
Login
Login
Login
Login
Login
Login
Login
Login
Login
Login
Login
Login
Login
Login
Login
Login
Login
Login
Login
Login
Login
Login
Login
Login
Login
Login
Login
Login
Login
Login
Login
Login
Login
Login
Login
Login
Login
Login
Login
Login
Login
Login
Login
Login
Login
Login
Login
Login
Login
Login
Login
Login
Login
Login
Login
Login
Login
Login
Login
Login
Login
Login
Login
Login
Login
Login
Login
Login
Login
Login
Login
Login
Login
Login
Login
Login
Login
Login
Login
Login
Login
Login
Login
Login
Login
Login
Login
Login
Login
Login
Login
Login
Login
Login
Login
Login
Login
Login
Login
Login
Login
Login
Login
Login
Login
Login
Login
Login
Login
Login
Login
Login
Login
Login
Login
Login
Login
Login
Login
Login
Login
Login
Login
Login
Login
Login
Login
Login
Login
Login
Login
Login
Login
Login
Login
Login
Login
Login
Login
Login
Login
Login
Login
Login
Login
Login
Login
Login
Login
Login
Login
Login
Login
Login
Login
Login
Login
Login
Login
Login
Login
Login
Login
Login
Login
Login
Login
Login
Login
Login
Login
Login
Login
Login
Login
Login
Login
Login
Login
Login
Login
Login
Login
Login
Login
Login
Login
Login
Login
Login
Login
Login
Login
Login
Login
Login
Login
Login
Login

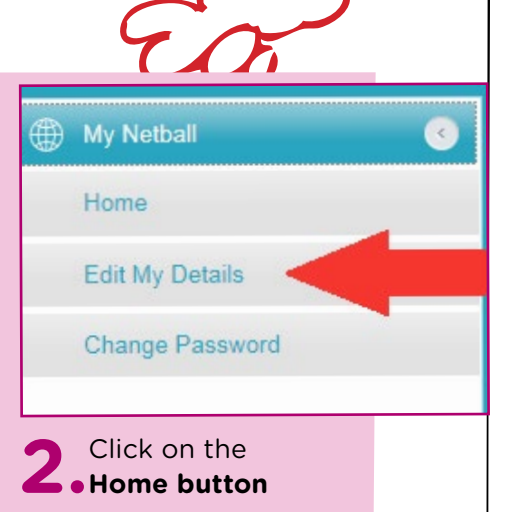

a) Scroll down to the
attachments bar and click
on the drop down arrow

 NUME
 VEY MUTRALL
 VEY MUTRALL

 THY Details

 Torologian

 Torologian

 Torologian

 Torologian

 Torologian

 Torologian

 Torologian

 Torologian

 Torologian

 Torologian

 Torologian

 Torologian

 Torologian

 Torologian

 Torologian

 Torologian

 Torologian

 Torologian

 Torologian

 Torologian

 Torologian

 Torologian

 Torologian

 Torologian

 Torologian

 Torologian

 Torologian

 Torologian

 Torologian

 Torologian

 Torologian

 Torologian

 Torologian

 Torologian

 Torologian

 Torologian

 Torologian

 Torologian

 Torologian

 Torologian

 Torologian

 Torologian

 Torologian

 Torologian

 Torologian

 Torologian

 Torologian

 Torologian

 Torologian

## **b)** Click on the word **View** on the Membership Card Line

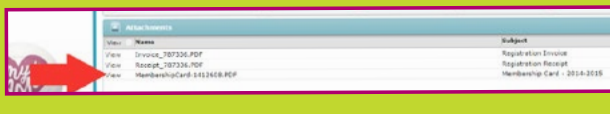

Membership Card 2014-2015 Test Club Membership No: 12345678 England Name: Cleo Patra nětball Affiliated Category: Countyshire County: 01/09/2014 to 31/08/2015 Valid Period: SH Datim souse power() www.englandnetball.co.uk Nease contact us with any queries Thank you for supporting netball exclusive discounts, prize draws & free downloads Access to the Members Only Area on our website - log in for · Entry into prize draw for England International Series fickets Access to England Wetball courses, competitions, awards & events
 Discounts on netball merchandise and resources · Insurance - liability and personal acadent · Kegular issues per year of Netball Magazine Affiliated individuals will receive some of the following benefits:

c) This will download as a PDF document,

which you can open and print off

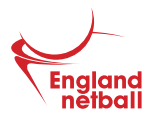